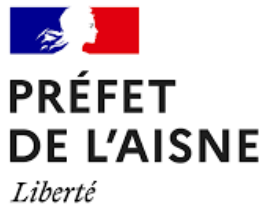

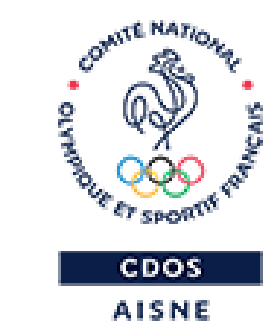

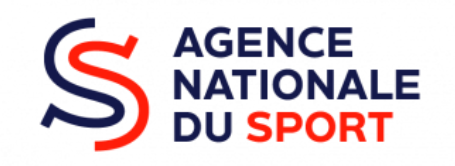

### **LE COMPTE ASSO**

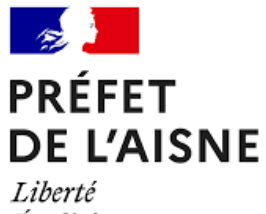

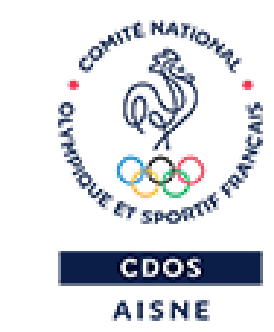

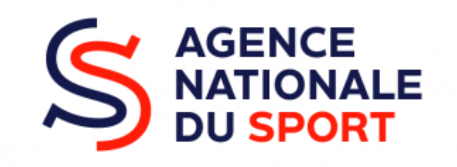

### **AVANT DE COMMENCER**

## **QUELQUES ASTUCES...**

Stélécharger le formulaire unique de demande de subvention (Cerfa 12156\*05) et la notice explicative,

- Préparer votre dossier de demande de subvention,
- Préparer toutes les pièces à joindre en fichier pdf, jpeg, zip
  - Taille maximum par pièce jointe : 10 Mo,
  - Total des pièces jointes : Pas de limites,

## **QUELQUES ASTUCES...**

- Solution Stresson Stresson
- Enregistrer avant de changer de page ou de volet,
- Documents à prévoir : RIB, projet associatif, BP, rapport d'activité, liste des dirigeants, statuts, compte rendu pour un renouvellement,
- b Utiliser un navigateur internet à jour.

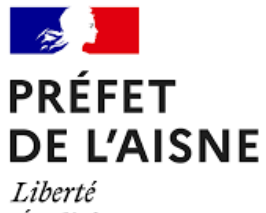

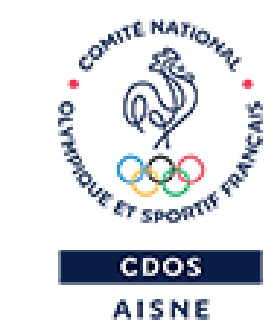

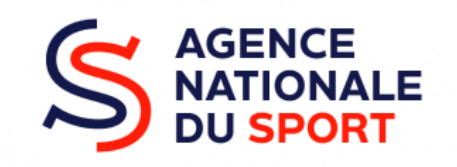

### J'OUVRE LE COMPTE ASSO

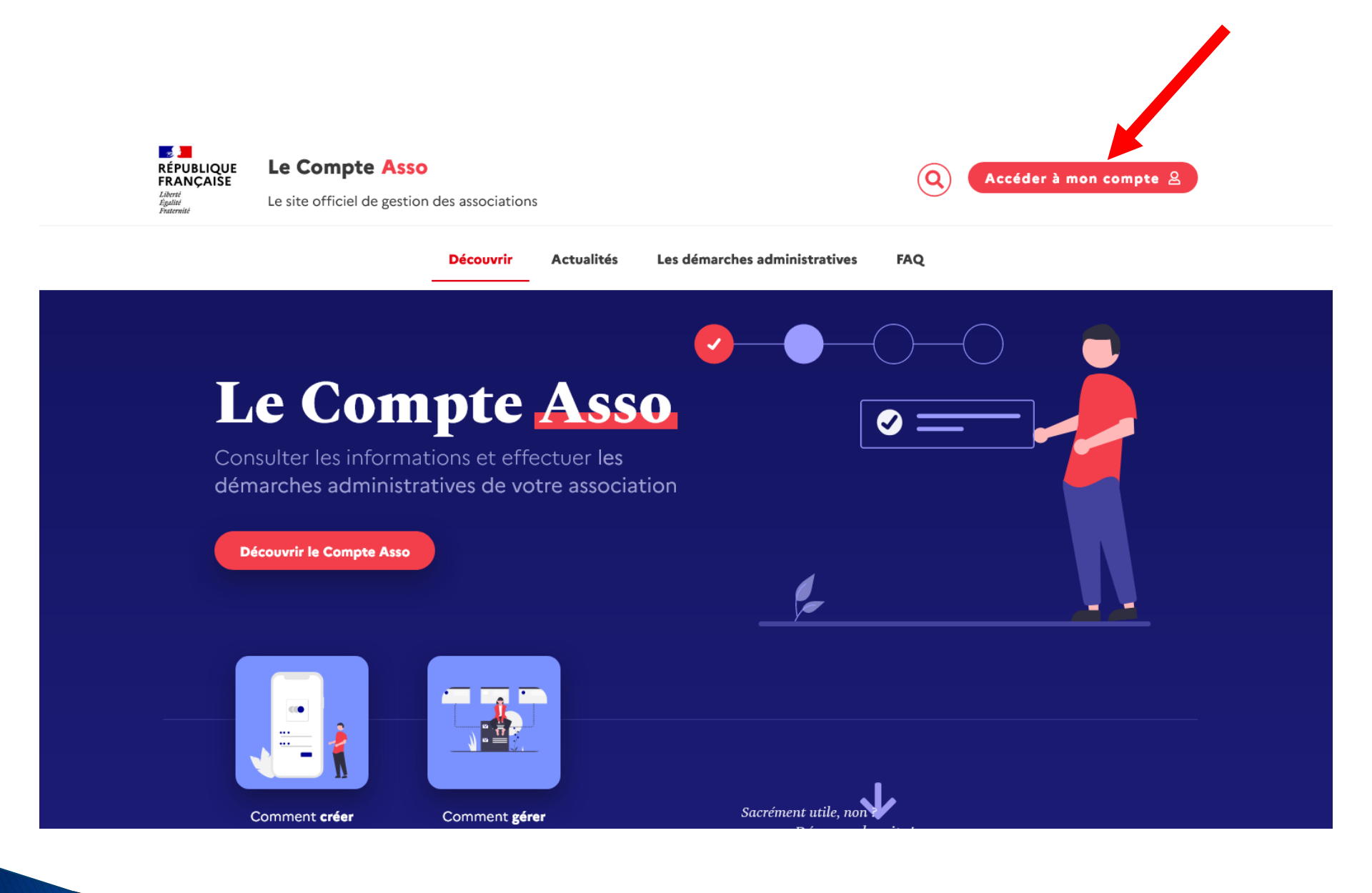

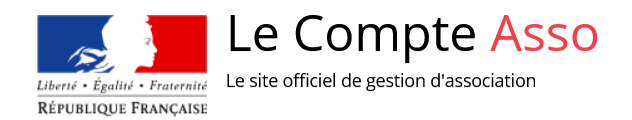

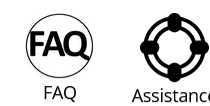

|                                                 | CONNEXION                           |                       |
|-------------------------------------------------|-------------------------------------|-----------------------|
|                                                 | Adresse de messagerie               |                       |
|                                                 | Mot de passe                        |                       |
|                                                 | Mot de passe oublié ?               |                       |
|                                                 | CONNEXION                           |                       |
|                                                 | CRÉER UN COMPTE                     |                       |
| A PROPOS                                        | OUVERTURE DES DONNEES               | ASSISTANCE ET CONTACT |
| Présentation du service<br>Données personnelles | DataAsso<br>Data.gouv.fr            | Assistance<br>Contact |
|                                                 | Données ouvertes<br>Version: 1.17.3 | FAQ                   |

Vie-publique.fr - Legifrance.gouv.fr - Data.gouv.fr - Gouvernement.fr - France.fr

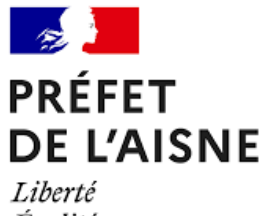

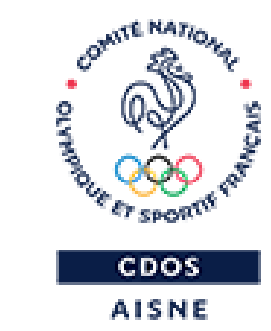

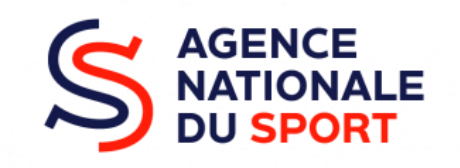

# JE CRÉE MON COMPTE ASSO

# https://lecompteasso.associations.gouv.fr/login

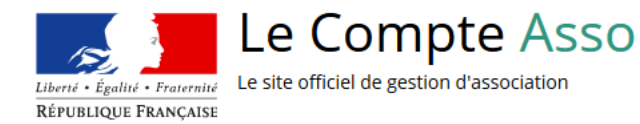

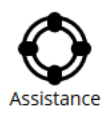

| Adresse de messagerie |  |
|-----------------------|--|
| Mot de passe oublié ? |  |
| CONNEXION             |  |
| CRÉER UN COMPTE       |  |
|                       |  |
|                       |  |

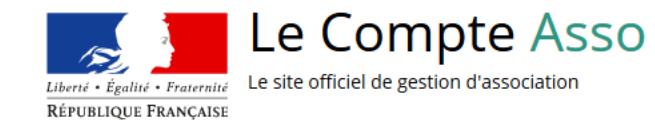

| cliquer sur le lien de validation | Il est possible que le courriel ait été déplacé dans les messages indésirables. |
|-----------------------------------|---------------------------------------------------------------------------------|
|                                   | ● M ○ Mme                                                                       |
|                                   | Nom                                                                             |
|                                   | Prénom                                                                          |
|                                   | Adresse de messagerie                                                           |
|                                   | Mot de passe                                                                    |
|                                   | Confirmez le mot de passe                                                       |
|                                   | CRÉER CE COMPTE                                                                 |
|                                   | RETOUR À LA PAGE DE CONNEXION                                                   |

## **MESSAGE DE RECEPTION DU LIEN DE VALIDATION**

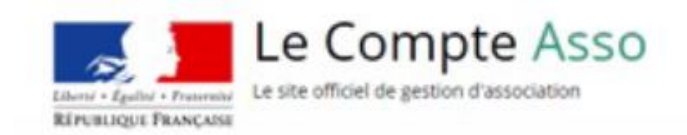

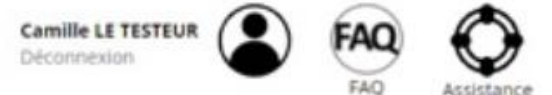

ASSISTANCE ET CONTACT

Assistance

Contact

FAQ

Un courriel contenant un lien de validation de la création du compte a été envoyé à la boite de messagerie déclarée ( test@sports.gouv.fr ). Veuillez ouvrir votre boite de messagerie et cliquer sur le lien de validation. (Il est possible que le courriel alt été déplacé dans les messages indésirables.)

Une fois votre adresse de messagerie validée, vous aurez accès aux données de votre association.

Cliquez ici pour recevoir un nouvel e-mail de validation.

|      |   | <br>- | - |
|------|---|-------|---|
| <br> |   |       | - |
|      | - | -     |   |

Présentation du service Données personnelles

#### **OUVERTURE DES DONNEES**

DataAsso Data.gouv.fr Données ouvertes

Version: 1.13.2

#### Vie-publique.fr - Legifrance.gouv.fr - Data.gouv.fr - Gouvernement.fr - France.fr

Direction de la jeunesse, de l'éducation populaire et de la vie associative - Mentions légales - Copyright 2017

## **RECEPTION DU LIEN DE VALIDATION**

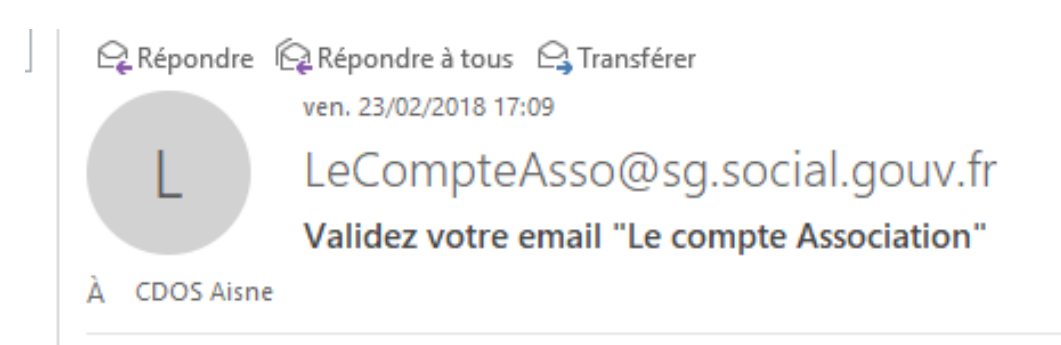

Bonjour,

Vous recevez ce mail car vous vous êtes inscrit sur le site www.lecompteasso.fr

Afin de bénéficier de toutes les fonctionnalités, veuillez valider votre email en cliquant sur le lien suivant:

http://siva.int.jeunesse-

sports.gouv.fr/validate/eyJhbGciOiJIUzI1NiIsInR5cCl6lkpXVCJ9.eyJleHAiOjE1MTk0MDU3MjYsInVzZXIiOnsiZW1haWwiOiJhaXNu Ryqxe-26wQ9OQ\_YrSr8g0BZOjFVHFI

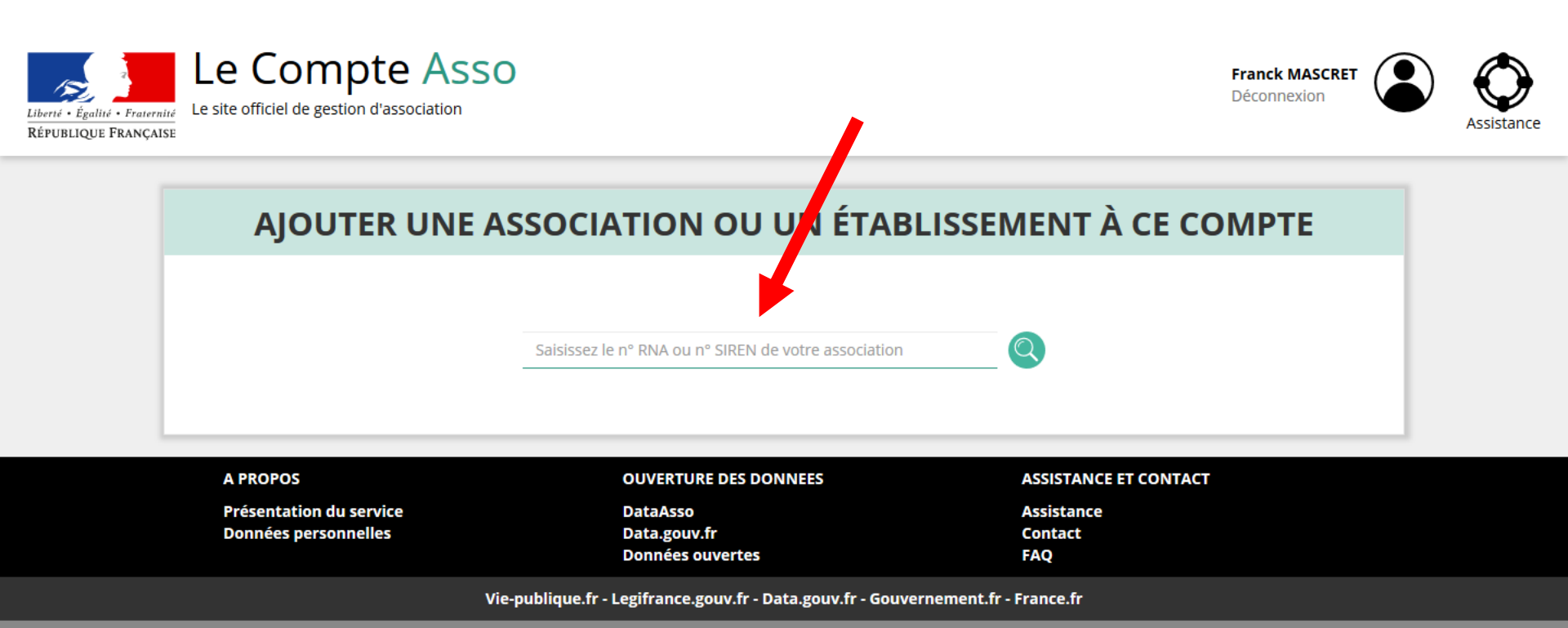

Direction de la jeunesse, de l'éducation populaire et de la vie associative - Mentions légales - Copyright 2017

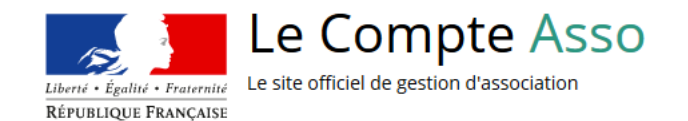

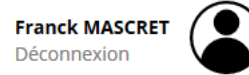

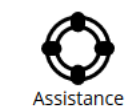

|                                       | W523000140                                          |                                 |  |
|---------------------------------------|-----------------------------------------------------|---------------------------------|--|
|                                       | N° RNA W523000140                                   | N° SIREN 302880182              |  |
|                                       | LA DIANE SPORTIN                                    | /E D'EURVILLE-BIENVILLE         |  |
|                                       | Adresse : Stade Louis E                             | Bazire 52410 Eurville-Bienville |  |
| ouvez-vous confirmer qu<br>Oui<br>Non | e le n°RNA et le n°SIREN affichés sont bien ceux de | votre association ?             |  |
|                                       |                                                     | VALIDER                         |  |
|                                       |                                                     |                                 |  |
|                                       |                                                     |                                 |  |

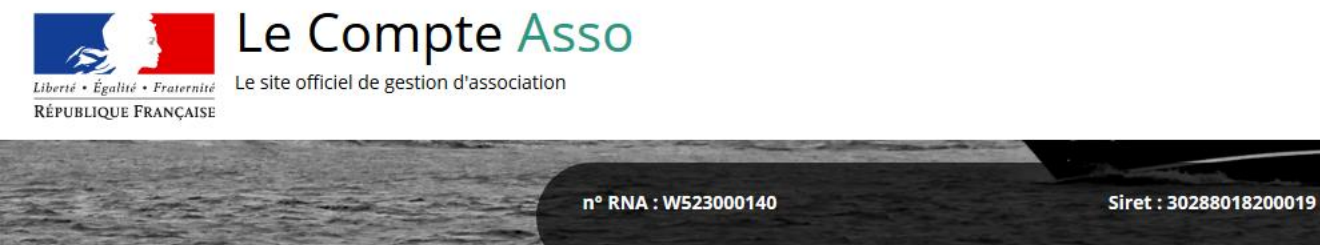

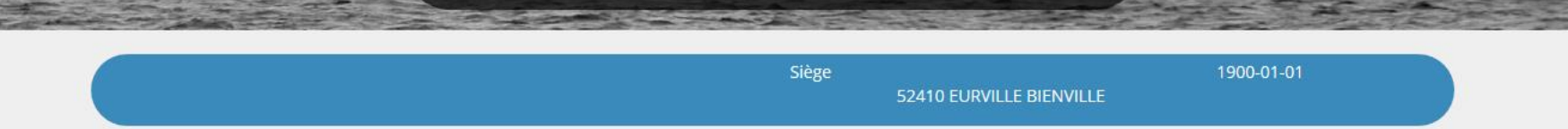

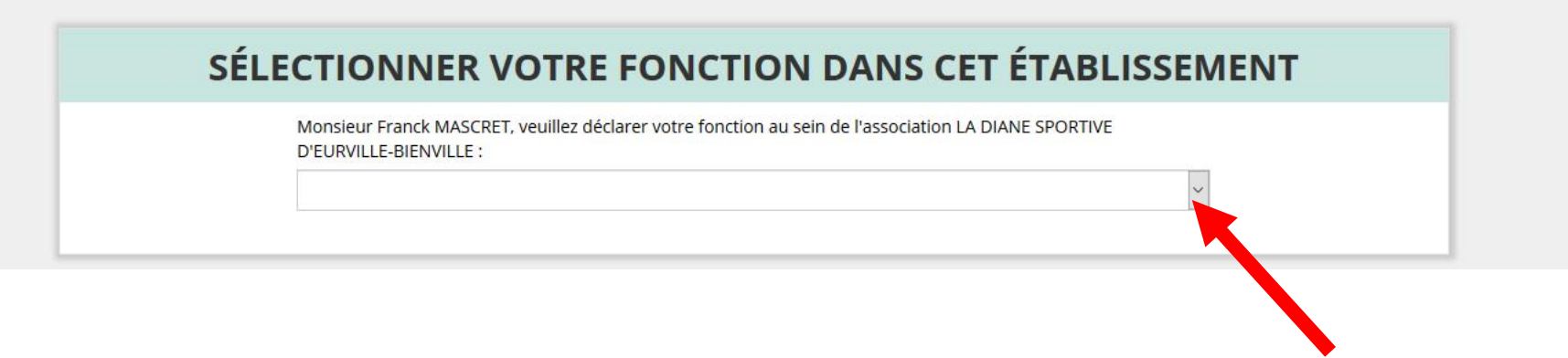

Franck MASCRET Déconnexion

### SÉLECTIONNER VOTRE FONCTION DANS CET ÉTABLISSEMENT

Monsieur Franck MASCRET, veuillez déclarer votre fonction au sein de l'association LA DIANE SPORTIVE D'EURVILLE-BIENVILLE :

Président

#### **CERTIFICAT SUR L'HONNEUR**

Les champs marqués d'un \* sont obligatoires.

I soussigné, Franck MASCRET, certifie être le/la Président de l'association LA DIANE SPORTIVE D'EURVILLE-BIENVILLE (W523000140), dont le siège est domicilié au Stade Louis Bazire 52410 Eurville-Bienville, et de son établissement dont le Siret est le 30288018200019.

J'ai bien connaissance que le fait d'usurper l'identité d'un tiers ou de faire usage d'une ou plusieurs données de toute nature permettant de l'identifier en vue de troubler sa tranquillité ou celle d'autrui, ou de porter atteinte à son honneur ou à sa considération, est puni d'un an d'emprisonnement et de 15 000  $\in$  d'amende (article 226-4-1 du code pénal).

🔄 J'atteste être valideur dans le cadre du dispositif du Compte Engagement Citoyen (CEC)

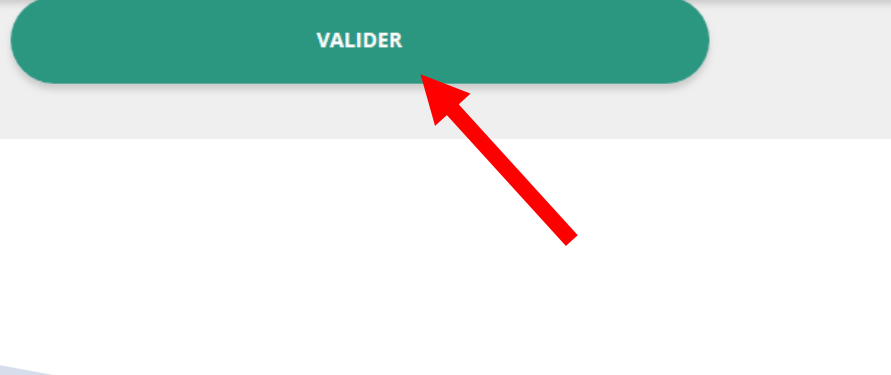

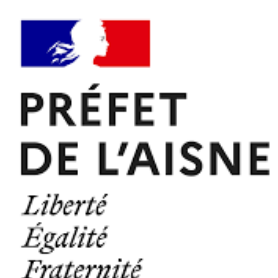

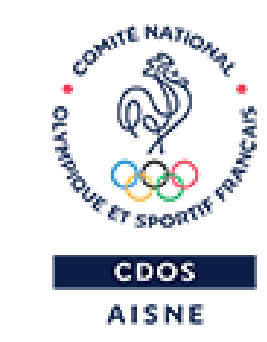

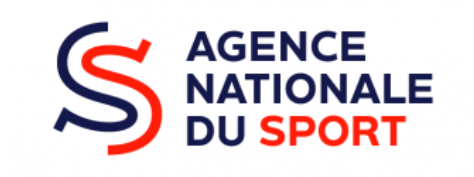

# JE VERIFIE L'IDENTITE ET REFERENCE MON ASSOCIATION COMME VOLONTAIRE A PASS'SPORT

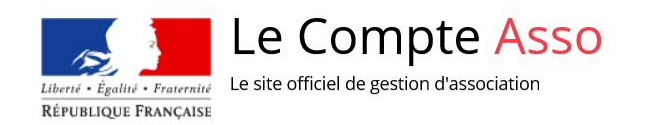

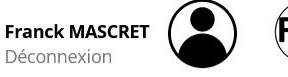

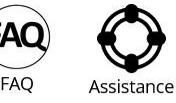

Le dispositif est clos depuis le 28 février 2022, les dossiers sont en cours d'instruction en vue d'un remboursement fin mars/début avril. Il n'est donc plus possible de saisir des jeunes bénéficiaires. Nous vous remercions de ne pas solliciter l'assistance pour savoir à quelle date le dossier sera remboursé.

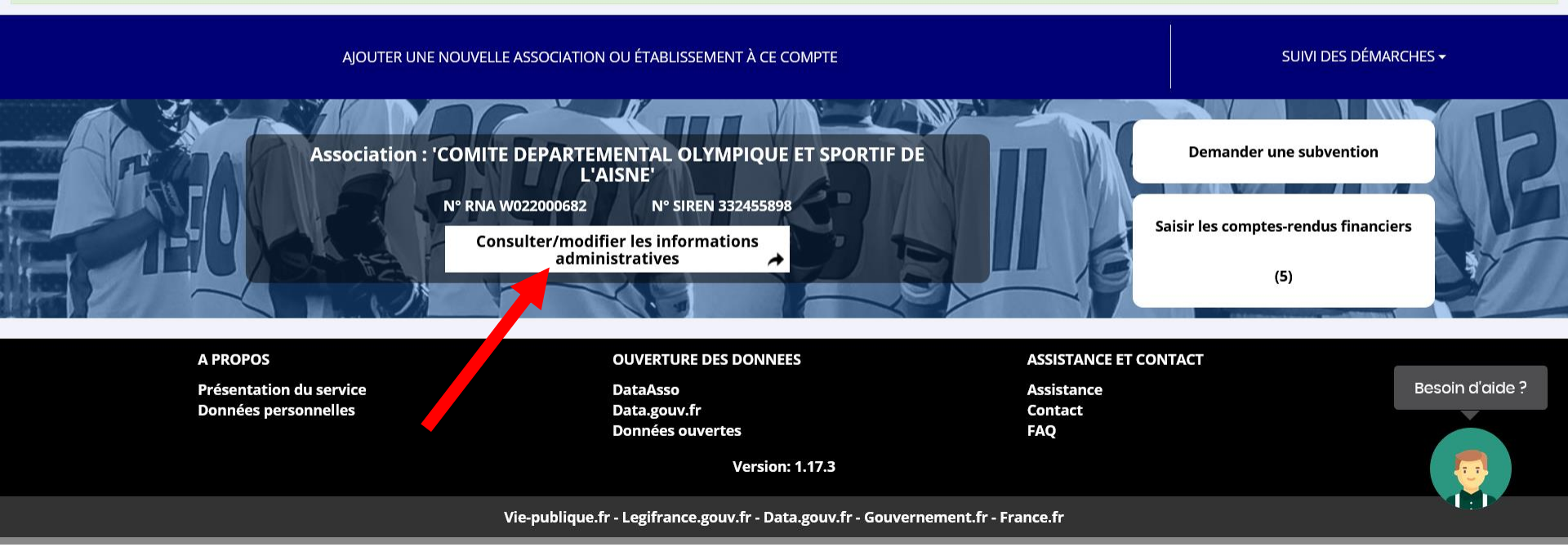

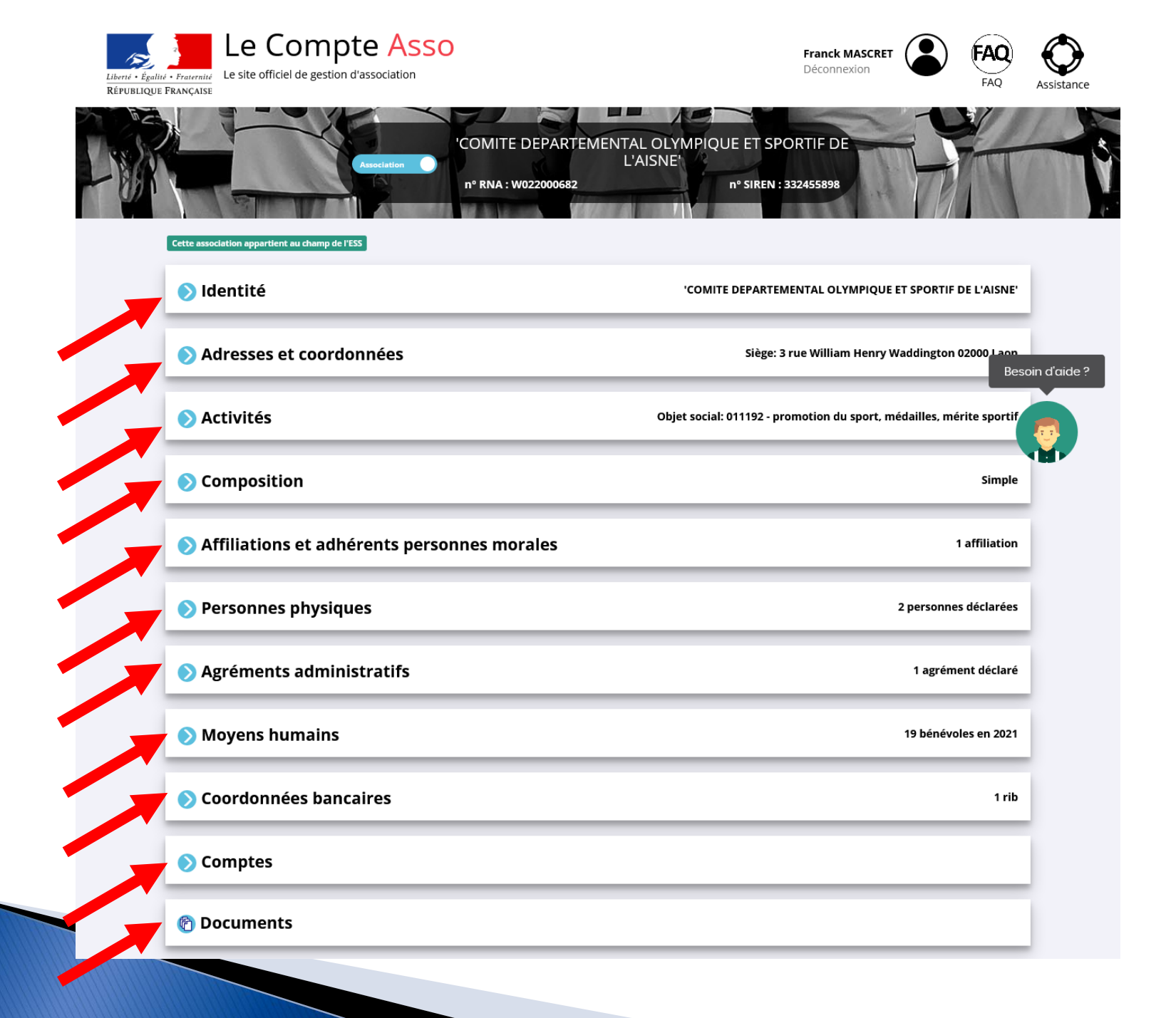

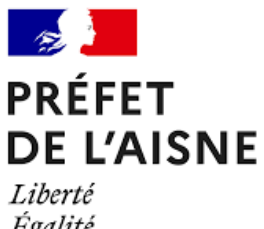

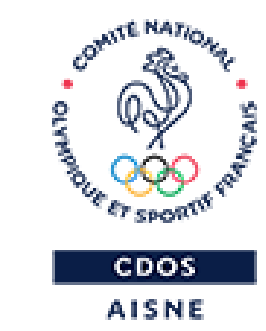

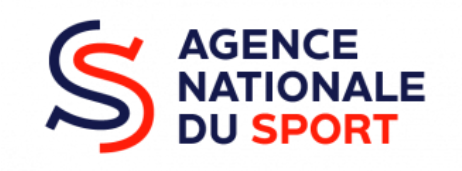

# JE CRÉE MA DEMANDE DE SUBVENTION

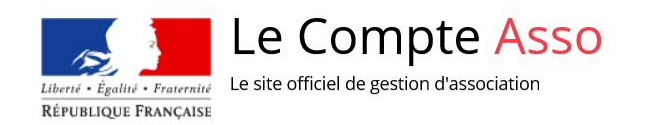

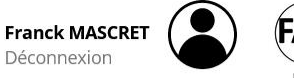

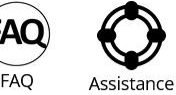

Le dispositif est clos depuis le 28 février 2022, les dossiers sont en cours d'instruction en vue d'un remboursement fin mars/début avril. Il n'est donc plus possible de saisir des jeunes bénéficiaires. Nous vous remercions de ne pas solliciter l'assistance pour savoir à quelle date le dossier sera remboursé.

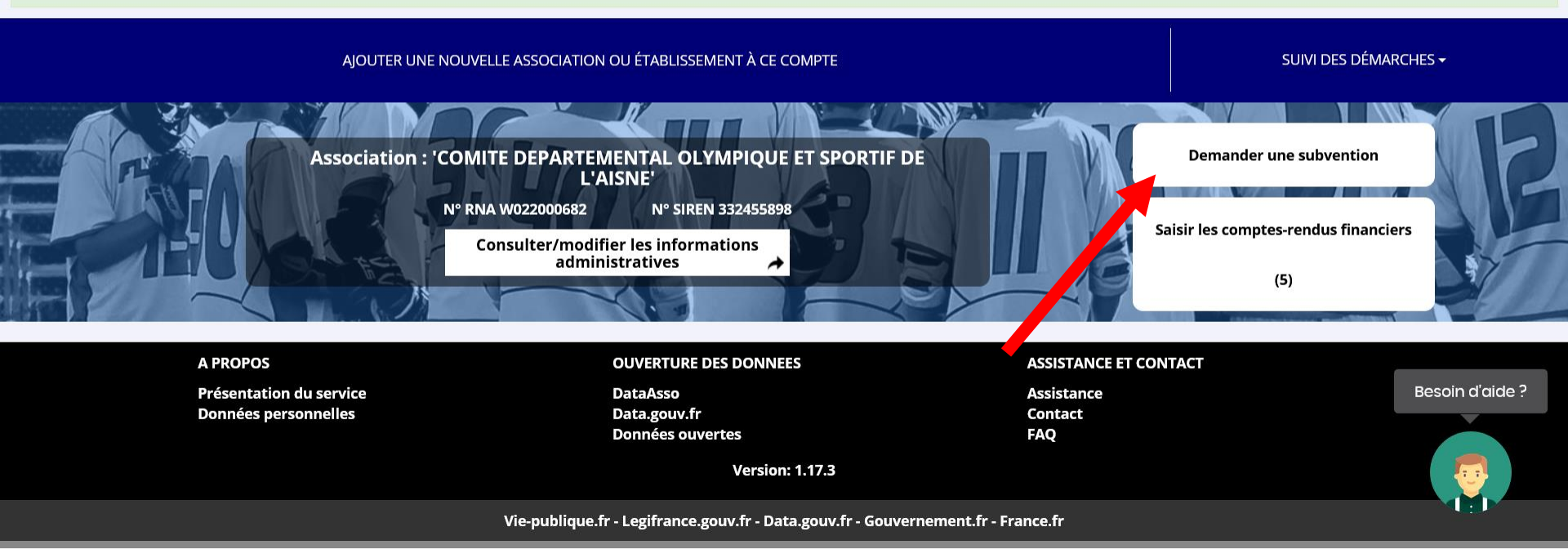

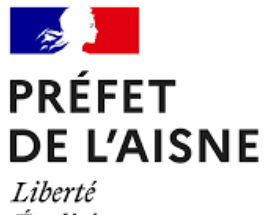

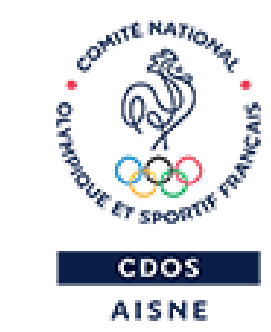

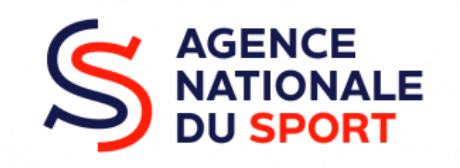

### **JE RECHERCHE LA SUBVENTION**

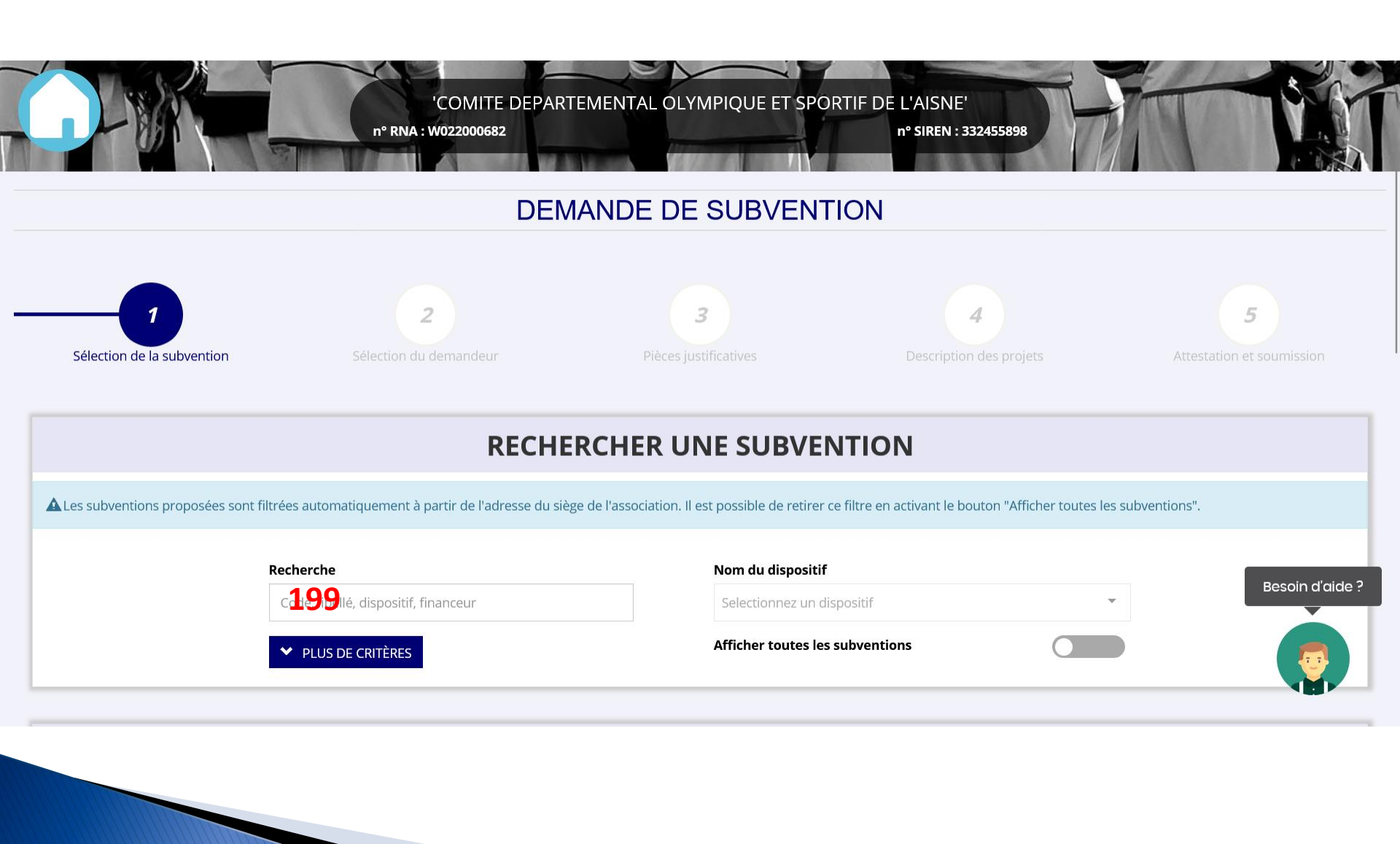

| <b>1</b>                   | <b>2</b>               | <b>3</b>              | <b>4</b>                | <b>5</b>                  |  |  |
|----------------------------|------------------------|-----------------------|-------------------------|---------------------------|--|--|
| Sélection de la subvention | Sélection du demandeur | Pièces justificatives | Description des projets | Attestation et soumission |  |  |
| RECHERCHER UNE SUBVENTION  |                        |                       |                         |                           |  |  |

ALes subventions proposées sont filtrées automatiquement à partir de l'adresse du siège de l'association. Il est possible de retirer ce filtre en activant le bouton "Afficher toutes les subventions".

| Recherche          | Nom du dispositif               |   |
|--------------------|---------------------------------|---|
| 199                | Selectionnez un dispositif      | ~ |
| ✓ PLUS DE CRITÈRES | Afficher toutes les subventions |   |

|      | SÉLECTIONNER UNE SUBVENTION (1) Besoin |                                                                 |        |                                       |          |             |
|------|----------------------------------------|-----------------------------------------------------------------|--------|---------------------------------------|----------|-------------|
| Code | Libellé                                | Dispositif                                                      | Туре   | Service instructeur                   | Campagne | Couverture  |
| 199  | Agence du Sport-PT-Aisne               | Agence nationale du Sport (PST, Professionnalisation, HN, etc.) | Action | Service départemental - Aisne (SDJES) | 2022     | département |
|      |                                        |                                                                 |        |                                       |          |             |
|      |                                        |                                                                 |        |                                       |          | 2           |

| Service départemental - Aisne (SDJES)         23 rue Franklin Rooseveit BP 545 02001 LAON CEDEX         Référent : JEAN-PASCAL MICHAUD (EMPLOJ) / THOMAS FONCK         (SAVOIR NAGER) / ROMAIN LALOUETTE (SAVOIR ROULER À VLO)         sige02.sport@ac-amiens.fr         03 64 16 81 68 (emploi) / 03 23 26 22 00 (standard)    Akdes territoriales (hors emploi) : du 11/04/2022 au 22/05/2022 Emploi - 1 jeune 1 solution : du 08/04/2022 au 27/05/2022 Liste des sous-dispositi              Liste des sous-dispositi             OUVERTURE DES DONNEES             AROPOS       OUVERTURE DES DONNEES                       | Présentation du service                                                                                                    | DataAsso                                                                                               | Assistance            |              |
|----------------------------------------------------------------------------------------------------|----------------------------------------------------------------------------------------------------|----------------------------------------------------------------------------------------------------|-----------------------|--------------|
| Service départemental - Aisne (SDJES)<br>23 rue Franklin Rooseveit BP 545 02001 LOON CEDEX<br>Référent : JEAN-PASCAL MICHAUD (EMPLOI) / THOMAS FONCK<br>(SAVOIR NAGER) / ROMAIN LALOUETTE (SAVOIR ROULER À<br>VÉLO)<br>sdjes02.sport@ac-amiens.fr<br>03 64 16 81 68 (emploi) / 03 64 16 81 71 (Savoir nager) / 03 64<br>16 81 65 (Savoir Rouler à Vélo) / 03 23 26 22 00 (standard)<br>Aldes territoriales (hors emploi) : du 11/04/2022 au 22/05/2022<br>Emploi : du 08/04/2022 au 27/05/2022<br>Emploi : du 08/04/2022 au 27/05/2022<br>Emploi - 1 jeune 1 solution : du 08/04/2022 au 27/05/2022<br>Liste des sous-dispositi | A PROPOS                                                                                                    | OUVERTURE DES DONNEES                                                                                  | ASSISTANCE ET CONTACT |              |
| Service départemental - Aisne (SDJES)<br>23 rue Franklin Roosevelt BP 545 02001 LAON CEDEX<br>Référent : JEAN-PASCA MICHAUD (EMPLOI) / THOMAS FONCK<br>(SAVOIR NAGER) / ROMAIN LALOUETTE (SAVOIR ROULER À<br>VELO)<br>sdjes02.sport@ac-amiens.fr<br>03 64 16 81 68 (emploi) / 03 64 16 81 71 (Savoir nager) / 03 64<br>16 81 65 (Savoir Rouler à Vélo) / 03 23 26 22 00 (standard)<br>Aides territoriales (hors emploi) : du 11/04/2022 au 22/05/2022<br>Emploi : du 08/04/2022 au 27/05/2022<br>Emploi - 1 jeune 1 solution : du 08/04/2022 au 27/05/2022<br>juiste des sous-dispositi                                         |                                                                                                    |                                                                                                    |                       |              |
| Service départemental - Aisne (SDJES)<br>23 rue Franklin Roosevelt BP 545 02001 LAON CEDEX<br>Référent : JEAN-PASCAL MICHAUD (EMPLO) / THOMAS FONCK<br>(SAVOIR NAGER) / ROMAIN LALOUETTE (SAVOIR ROULER À<br>VÉLO)<br>sdjes02.sport@ac-amiens.fr<br>03 64 16 81 68 (emploi) / 03 23 26 22 00 (standard)<br>Aides territoriales (hors emploi) : du 11/04/2022 au 22/05/2022<br>Emploi : du 08/04/2022 au 27/05/2022<br>Emploi : du 08/04/2022 au 27/05/2022<br>Liste des sous-dispositif                                                                                                    |                                                                                                    |                                                                                                    |                       |              |
| Service départemental - Aisne (SDJES)         23 rue Franklin Roosevelt BP 545 02001 LAON CEDEX         Référent: JEAN-PASCAL MICHAUD (EMPLOI) / THOMAS FONCK         (SAVOIR NAGER) / ROMAIN LALOUETTE (SAVOIR ROULER À         vÉLO)         sdjes02.sport@ac-amiens.fr         03 64 16 81 68 (emploi) / 03 64 16 81 71 (Savoir nager) / 03 64         16 81 65 (savoir Rouler à Vélo) / 03 23 26 22 00 (standard)                                                                                                    | liste des sous-disposition                                                                                                    |                                                                                                    |                       | Bosoir d'air |
| Service départemental - Aisne (SDJES)<br>23 rue Franklin Roosevelt BP 545 02001 LAON CEDEX<br>Référent : JEAN-PASCAL MICHAUD (EMPLOI) / THOMAS FONCK<br>(SAVOIR NAGER) / ROMAIN LALOUETTE (SAVOIR ROULER À<br>VÉLO)<br>sdjes02.sport@ac-amiens.fr<br>03 64 16 81 68 (emploi) / 03 23 26 22 00 (standard)<br>Aides territoriales (hors emploi) : du 11/04/2022 au 22/05/2022<br>Emploi : du 08/04/2022 au 27/05/2022<br>Emploi - 1 jeune 1 solution : du 08/04/2022 au 27/05/2022                                                                                                    |                                                                                                    | -                                                                                                    |                       |              |
| Service départemental - Aisne (SDJES)         23 rue Franklin Roosevelt BP 545 02001 LAON CEDEX         Référent : JEAN-PASCAL MICHAUD (EMPLOI) / THOMAS FONCK         (SAVOIR NAGER) / ROMAIN LALOUETTE (SAVOIR ROULER À VÉLO)         sdjes02.sport@ac-amiens.fr         03 64 16 81 68 (emploi) / 03 64 16 81 71 (Savoir nager) / 03 64         16 81 65 (Savoir Rouler à Vélo) / 03 23 26 22 00 (standard)    Aides territoriales (hors emploi) : du 11/04/2022 au 22/05/2022 Emploi : du 08/04/2022 au 27/05/2022                                                                                                    | mploi - 1 jeune 1 solution : du 08/04/2022 au 27/05/2022                                                                                                    |                                                                                                    |                       |              |
| Service départemental - Aisne (SDJES)<br>23 rue Franklin Roosevelt BP 545 02001 LAON CEDEX<br>Référent : JEAN-PASCAL MICHAUD (EMPLOI) / THOMAS FONCK<br>(SAVOIR NAGER) / ROMAIN LALOUETTE (SAVOIR ROULER À<br>VÉLO)<br>sdjes02.sport@ac-amiens.fr<br>03 64 16 81 68 (emploi) / 03 64 16 81 71 (Savoir nager) / 03 64<br>16 81 65 (Savoir Rouler à Vélo) / 03 23 26 22 00 (standard)                                                                                                    | mploi : du 08/04/2022 au 27/05/2022                                                                                                    |                                                                                                    |                       |              |
| Service départemental - Aisne (SDJES)<br>23 rue Franklin Roosevelt BP 545 02001 LAON CEDEX<br>Référent : JEAN-PASCAL MICHAUD (EMPLOI) / THOMAS FONCK<br>(SAVOIR NAGER) / ROMAIN LALOUETTE (SAVOIR ROULER À<br>VÉLO)<br>sdjes02.sport@ac-amiens.fr<br>03 64 16 81 68 (emploi) / 03 64 16 81 71 (Savoir nager) / 03 64<br>16 81 65 (Savoir Rouler à Vélo) / 03 23 26 22 00 (standard)                                                                                                    | Aides territoriales (hors emploi) : du 11/04/2022 au 22/05                                                                                                    | /2022                                                                                                  |                       |              |
|                                                                                                    | Service départemental - Aisne (SDJES)<br>23 rue Franklin Roosevelt BP 545 02001 LAON CEDEX<br>Référent : JEAN-PASCAL MICHAUD (EMPLOI) / THOMAS FONC<br>(SAVOIR NAGER) / ROMAIN LALOUETTE (SAVOIR ROULER À<br>VÉLO)<br>sdjes02.sport@ac-amiens.fr<br>03 64 16 81 68 (emploi) / 03 64 16 81 71 (Savoir nager) / 03 6<br>16 81 65 (Savoir Rouler à Vélo) / 03 23 26 22 00 (standard) | 4                                                                                                    |                       |              |
|                                                                                                    | <b>Type de projet :</b><br>Action                                                                                                    | <b>Texte de référence / site internet :</b><br>https://hauts-de-france.drjscs.gouv.fr/spip.php?rubriqu | ue455                 |              |
| Type de projet :     Texte de référence / site internet :       Action     https://hauts-de-france.drjscs.gouv.fr/spip.php?rubrique455                                                                                                    |                                                                                                    | Description :<br>https://hauts-de-france.drjscs.gouv.fr/spip.php?rubriqu                               | ue455                 |              |
| Type de projet :<br>Action     Description :<br>https://hauts-de-france.drjscs.gouv.fr/spip.php?rubrique455       Texte de référence / site internet :<br>https://hauts-de-france.drjscs.gouv.fr/spip.php?rubrique455                                                                                                    |                                                                                                    |                                                                                                    |                       |              |

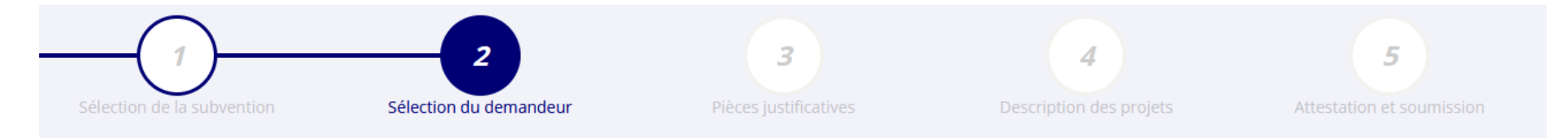

### SÉLECTIONNER L'ÉTABLISSEMENT DEMANDEUR (PERSONNE MORALE)

| Cliquez sur un établissement pour le sélectionner. |                     |                                                        |                     |                          |  |  |
|----------------------------------------------------|---------------------|--------------------------------------------------------|---------------------|--------------------------|--|--|
|                                                    |                     | Recherche sur le code NIC : 332455898                  | Recherche           |                          |  |  |
| NIC                                                | Enseigne            | Adresse                                                |                     | Type établissement       |  |  |
| 00038                                              | Etablissement siège | BP 44_<br>3 rue William Henry Waddington<br>02000 Laon |                     | Siège<br>Besoin d'aide a |  |  |
| 00012                                              |                     | CITE ADMINISTRATIVE<br>02000 LAON                      | Etablissement fermé | Établissement secondaire |  |  |
| 00020                                              |                     | 3 RUE NESTOR GREHANT                                   | Etablissement fermé | Établissement secondaire |  |  |

### SAISIR LES CARACTÉRISTIQUES DE L'ASSOCIATION

| Régime de l'association *                         | Loi 1901             | v |
|---------------------------------------------------|----------------------|---|
| Domaine                                           | Sport                | v |
| Type de structure sportive *                      | comité départemental | v |
| Dispositif Pass'sport \varTheta                   | <b>2</b>             |   |
| Activités proposées dans le cadre du Pass'sport * | Natation ×           | Ŧ |
| Structure en capacité d'accueillir un jeune:      |                      |   |
| - en situation de handicap moteur ou sensoriel    |                      |   |
| en situation de handicap psychique ou mental      | D                    |   |
| Champ d'action territorial *                      | Départemental        | v |
| Association assujettie aux impôts commerciaux     |                      |   |
| Notes et commentaires                             |                      |   |
|                                                   |                      |   |

### SAISIR LES COORDONNÉES DE CORRESPONDANCE (OU DE GESTION) DU SIÈGE

| N° et voie *                                   | 3 rue William Henry Waddington      |                 |
|------------------------------------------------|-------------------------------------|-----------------|
| Complément d'adresse                           | Complément                          | Enregistrer     |
| BP                                             | BP 44                               |                 |
| Code Postal *                                  | 02003                               |                 |
| Commune *                                      | LAON                                | ]               |
| Cedex                                          | CEDEX                               |                 |
| Pays *                                         | FRANCE                              | ]               |
| Téléphone *                                    | 0323286092                          |                 |
| Courriel *                                     | direction.aisne@franceolympique.com | Besoin d'aide ? |
| Site Internet                                  | http://aisne.franceolympique.com    |                 |
| Ces données peuvent être publiées sur internet |                                     |                 |

#### SAISIR LES AFFILIATIONS DE L'ASSOCIATION

#### Affiliations aux Fédérations non sportives

O Aucune affiliation non-sportive recensée

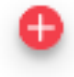

#### Affiliations aux Fédérations sportives

| Туре       | Nom Fédération                                   | n°<br>affiliation  | Licenciés total de la<br>structure | Licenciés<br>homme | Licenciés<br>femme | Télécharger | Téléverser | Actions |
|------------|--------------------------------------------------|--------------------|------------------------------------|--------------------|--------------------|-------------|------------|---------|
| Olympiques | COMITE NATIONAL OLYMPIQUE ET SPORTIF<br>FRANCAIS |                    | 45                                 | ۵                  | D                  | *           | \$         |         |
| Adhérent   | ts personnes morales                             |                    | •                                  |                    |                    |             |            |         |
| Adheren    | Nom de                                           | e l'adhérent pers  | onne morale                        |                    |                    |             | Actions    |         |
|            | Comi                                             | tés sportifs dépar | tementaux                          |                    |                    |             | 0          |         |
|            |                                                  |                    | Ð                                  |                    |                    |             |            |         |

### SAISIR LES AGREMENTS DE L'ASSOCIATION

| Туре                                  | n°          | Niveau | Attribué par | Date attribution | Télécharger | Téléverser | Actions |
|---------------------------------------|-------------|--------|--------------|------------------|-------------|------------|---------|
| Jeunesse et Education Populaire (JEP) | 02JEP14-088 | local  | DDCS Aisne   | 21/05/2014       |             | \$         |         |
|                                       |             |        | •            |                  |             |            |         |

### SAISIR LES MOYENS HUMAINS DE L'ÉTABLISSEMENT DEMANDEUR (N OU N-1)

|      | Adhérents<br>total | Adhérents<br>masculin | Adhérents<br>féminin | Bénévoles | Volontaires | Salariés<br>total | Salariés<br>ETPT | Emplois<br>aidés | Personnels autorité<br>publique | Actions |
|------|--------------------|-----------------------|----------------------|-----------|-------------|-------------------|------------------|------------------|---------------------------------|---------|
| 2021 | 45                 | 45                    | 0                    | 19        | 0           | 5                 | 5                | 2                | 0                               |         |
| 2020 | 49                 | 49                    | 0                    | 17        | 0           | 4                 | 4                | 3                | 0                               |         |
| 2019 | 46                 | 46                    | 0                    | 17        | 0           | 4                 | 4                | 3                | 0                               |         |
|      |                    |                       |                      |           |             |                   |                  |                  |                                 |         |

### SÉLECTIONNER LE REPRÉSENTANT LÉGAL, LE SIGNATAIRE ET LA PERSONNE CHARGÉE DU DOSSIER

Cochez les cases pour sélectionner les différents acteurs du projet. Un acteur peut avoir plusieurs rôles.

| Civilité     | Nom                                                                               | Prénom        | Fonction       | Téléphone  | Adresse électronique                | Représentant | Signataire | Chargé du dossier | Actions         |
|--------------|-----------------------------------------------------------------------------------|---------------|----------------|------------|-------------------------------------|--------------|------------|-------------------|-----------------|
| Monsieur     | ****RET                                                                           | Fra***        | Directeur      | 0323286092 | direction.aisne@franceolympique.com | 0            | 0          | 0                 |                 |
| Monsieur     | ***MUS                                                                            | Phi****       | Président      | 0323286092 | president.aisne@franceolympique.com |              | 0          | 0                 |                 |
|              |                                                                                   |               |                |            | •                                   | <i>/ /</i>   |            | _                 |                 |
|              |                                                                                   |               |                |            |                                     |              |            |                   | Besoin d'aide ? |
| Vous avez dé | signez :                                                                          |               |                |            |                                     |              |            |                   |                 |
| Monsieur **  | Monsieur ***MUS Phi*****, en tant que représentant légal et signataire du projet. |               |                |            |                                     |              |            |                   |                 |
| Monsteur     | NLI FIG                                                                           | , en tant que | e charge de pr | ojet.      |                                     |              |            |                   |                 |

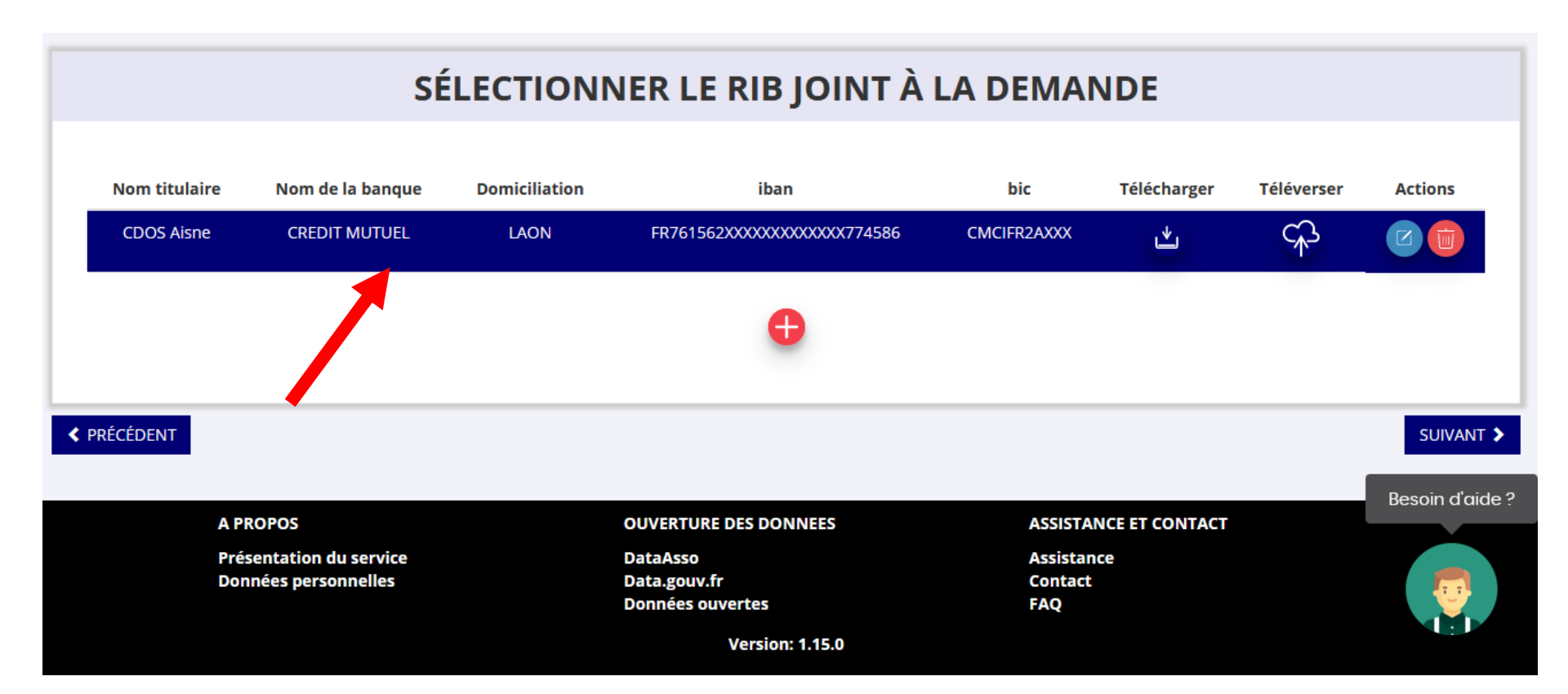

# Le RIB doit être obligatoirement au nom de l'association et porter une adresse correspondante à celle du SIRET.

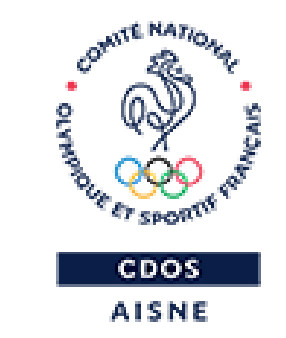

# **JE DÉCRIS MON PROJET**

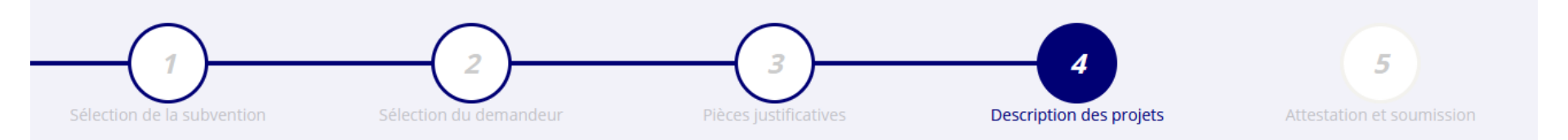

#### **CONSULTER / SAISIR LES PROJETS**

#### TRANSFÉRER UN PROJET D'UN AUTRE DOSSIER

Veuillez ajouter un projet pour chaque bénéficiaire du Pass'Sport en utilisant le bouton "+" situé en-dessous du tableau. Veuillez SVP ajouter tous les bénéficiaires du Pass'Sport au sein de cette même demande, et ne pas créer plusieurs demandes pour votre association. Vous pouvez reprendre à tout moment un dossier en cours de saisie, depuis l'accueil en cliquant sur « Suivi des démarches > Voir les demandes de subvention ».

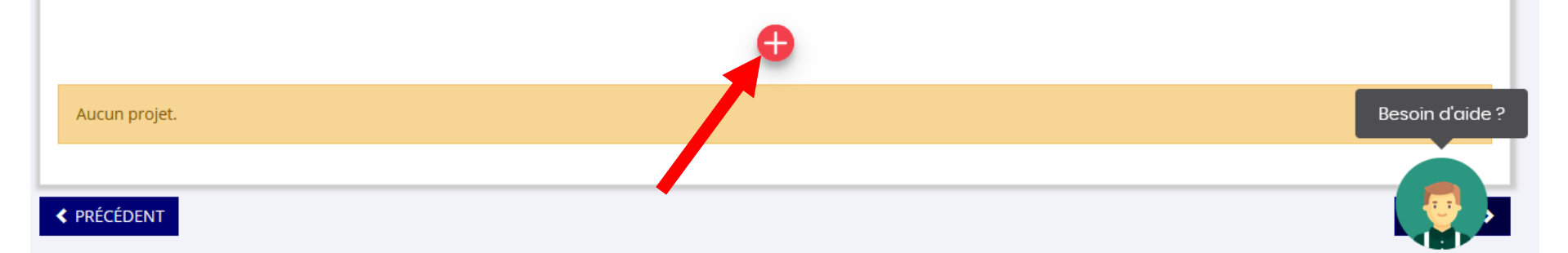

### **PROJET - EN COURS DE CRÉATION**

| * Récurrence    | Première demande O Renouvellement             |               |            |                |
|-----------------|-----------------------------------------------|---------------|------------|----------------|
| * Intitulé      | Saisir l'intitulé du projet                   |               |            |                |
| * Période 🕄     | Annuel                                        |               |            |                |
| * Date de début | JJ/MM/AAAA                                    | * Date de fin | JJ/MM/AAAA |                |
| * Objectifs     | Saisir l'objectif du projet                   |               |            |                |
|                 |                                               |               |            |                |
|                 |                                               |               |            |                |
|                 |                                               |               |            |                |
| * Description   | Saisir la description du projet               |               |            |                |
|                 |                                               |               |            | - Rosoin d'air |
|                 |                                               |               |            |                |
|                 |                                               |               |            |                |
|                 |                                               |               |            |                |
| * Fédération    | COMITE NATIONAL OLYMPIQUE ET SPORTIF FRANCAIS |               |            |                |

| * Nature de l'aide       Aide à l'emploi         * Modalité de l'aide       Aide ponctuelle à l'emploi (à sélectionner seulement si la demande est annuelle)         * Objectifs opérationnels       Veuillez choisir parmi les choix suivants         * Modalité ou dispositif       Veuillez renseigner les champs précédents | ~<br>~<br>~     |
|----------------------------------------------------------------------------------------------------|-----------------|
| Modalité de l'aide     Aide ponctuelle à l'emploi (à sélectionner seulement si la demande est annuelle)     Veuillez choisir parmi les choix suivants     Modalité ou dispositif     Veuillez renseigner les champs précédents                                                                                                  | ~               |
| Modalité ou dispositif     Veuillez renseigner les champs précédents                                                                                                    | ~               |
| * Modalité ou dispositif Veuillez renseigner les champs précédents                                                                                                    |                 |
|                                                                                                    |                 |
| * Nom du salarié/apprenti                                                                                                    |                 |
| * Genre Veuillez choisir parmi les choix suivants                                                                                                    | ~               |
| * Profil du poste Veuillez choisir parmi les choix suivants                                                                                                    | ~               |
| * Type de contrat Veuillez choisir parmi les choix suivants                                                                                                    | ~               |
| * Quotité de travail Veuillez choisir parmi les choix suivants                                                                                                    | ~               |
| Commentaire                                                                                                    |                 |
| ENREGISTRER                                                                                                    |                 |
| Public bénéficiaire                                                                                                    | Besoin d'aide ? |
| * Statut × Tranche d'âge                                                                                                    |                 |
| * Genre v * Nombre (au total) Saisir un nombre                                                                                                    |                 |

| * Statut                                                |                                                                 | ~        | * Tranche d'âge     |                  | ~      |
|---------------------------------------------------------|-----------------------------------------------------------------|----------|---------------------|------------------|--------|
| * Genre                                                 |                                                                 | ~        | * Nombre (au total) | Saisir un nombre | ٢      |
| Commentaire (bénéficiaires)                             | Saisir un éventuel commentaire                                  |          |                     |                  |        |
|                                                         |                                                                 |          |                     |                  |        |
| * Type (validité)                                       | Vauillaz chaicir parmi las chaix suivants                       |          |                     |                  |        |
| Type (validite)                                         | veullez choisir parmi les choix sulvants                        |          |                     |                  |        |
| Type (valuate)                                          |                                                                 | ENREGIST | RER                 |                  |        |
|                                                         |                                                                 | ENREGIST | RER                 |                  |        |
| erritoires                                              |                                                                 | ENREGIST | RER                 |                  |        |
| erritoires<br>* Commentaire (territoire)                | Saisir un commentaire                                           | ENREGIST | RER                 |                  |        |
| erritoires * Commentaire (territoire)                   | Saisir un commentaire                                           | ENREGIST | RER                 |                  |        |
| * Commentaire (territoire)                              | Saisir un commentaire                                           | ENREGIST | RER                 |                  |        |
| erritoires * Commentaire (territoire) * Type territoire | Saisir un commentaire Veuillez choisir parmi les choix suivants | ENREGIST | RER                 |                  | Besoin |

| Nombre de personnes 0 0                                     | Nombre ETPT 0 0                                 |
|-------------------------------------------------------------|-------------------------------------------------|
| 0                                                           | 0                                               |
| 0                                                           | 0                                               |
|                                                             |                                                 |
| 0                                                           | 0                                               |
| 0                                                           | 0                                               |
| 0                                                           | 0                                               |
| 0                                                           | 0                                               |
| u des) recrutement(s) pour la mise en oeuvre de l'action/pi | rojet ? Oui Non                                 |
|                                                             | 0 0 0 0 0 0 0 0 0 0 0 0 0 0 0 0 0 0 ENREGISTRER |

#### 

#### 🔁 Evaluation

| * Indicateurs au regard des objectifs | Saisir les indicateurs du projet ou remplir le tableau ci-dessous |  |  |  |  |  |
|---------------------------------------|-------------------------------------------------------------------|--|--|--|--|--|
|                                       |                                                                   |  |  |  |  |  |
|                                       | <b>•</b>                                                          |  |  |  |  |  |
| ENREGISTRER                           |                                                                   |  |  |  |  |  |

### Personne responsable du projet

|          |         |         |           |            | * La personne responsable du projet est la mêi | me que celle responsable d | u dossier ?  | Dui 🔘 Non            |               |
|----------|---------|---------|-----------|------------|------------------------------------------------|----------------------------|--------------|----------------------|---------------|
| Civilité | Nom     | Prénom  | Fonction  | Téléphone  | Adresse électronique                           | Représentant légal         | Valideur CEC | Publication internet | Actions       |
| Monsieur | ****RET | Fra***  | Directeur | 0323286092 | direction.aisne@franceolympique.com            | ×                          | ×            | ×                    |               |
| Monsieur | ***MUS  | Phi**** | Président | 0323286092 | president.aisne@franceolympique.com            | *                          | *            | ✓                    |               |
|          |         |         |           |            | •                                              |                            |              |                      | Besoin d'aide |
| ļ        |         |         |           |            | •                                              |                            |              |                      |               |
|          |         |         |           |            | ENREGISTRER                                    |                            |              |                      |               |

|                         |                                         |                                                                                    | 2022                                         |                                                                                   |                                      |                       |  |
|-------------------------|-----------------------------------------|------------------------------------------------------------------------------------|----------------------------------------------|-----------------------------------------------------------------------------------|--------------------------------------|-----------------------|--|
| Exercice du             | 01/01/2022                              |                                                                                    | au                                           | 31/12/2022                                                                        |                                      |                       |  |
| us devez saisir le mor  | ntant demandé pour chaque<br>bouton 'EN | service instructeur. Vous pouvez aussi in<br>REGISTRER' en-dessous du tableau pour | diquer les cofinance<br>faire apparaître le- | ements en cliquant sur le bouton 'Ajou<br>s montant-s saisi-s dans le budget en-c | ter un cofinancement'. \<br>lessous. | /euillez enfin clique |  |
| Туре                    |                                         | Nom                                                                                |                                              | Montant demandé                                                                   |                                      | Actions               |  |
| Etat                    | Service dépa                            | rtemental - Aisne (SDJES)                                                          |                                              | ٥                                                                                 |                                      |                       |  |
| ıdget - 2022            |                                         | E                                                                                  | NREGISTRER                                   |                                                                                   |                                      |                       |  |
| СНА                     | RGES                                    | MONTANT                                                                            |                                              | PRODUITS                                                                          | IOM                                  |                       |  |
|                         | CHARGES DI                              | RECTES                                                                             |                                              | RESSOURCE                                                                         | S DIRECTES                           | Besoin                |  |
| 0 - Achats              |                                         | 0€                                                                                 | 70 - Vente<br>services                       | de produits finis, de marchandises, pro                                           | estations de 0                       |                       |  |
| Achats matières et four | nitures                                 | U                                                                                  | $\sim$                                       |                                                                                   |                                      |                       |  |

#### **Budget - 2022**

| CHARGES                                    | MONTANT  | PRODUITS                                           | MONTANT       |  |  |  |
|--------------------------------------------|----------|----------------------------------------------------|---------------|--|--|--|
| CHARGES                                    | DIRECTES | RESSOURCES DIRECTES                                |               |  |  |  |
| 60 - Achats                                | 0 €      | 70 - Vente de produits finis, de marchandises, pre | stations de 0 |  |  |  |
| Achats matières et fournitures             | 0 \$     | services                                           |               |  |  |  |
|                                            |          | 73 - Dotations et produits de tarification         | 0             |  |  |  |
| Autres fournitures                         | 0 \$     | -                                                  |               |  |  |  |
|                                            |          | 74 - Subventions d'exploitation                    | 0             |  |  |  |
| 61 - Services extérieurs                   | 0€       | 75 - Autres produits de gestion courante           | 0€            |  |  |  |
| Locations                                  | 0        | Cotisations                                        | 0             |  |  |  |
|                                            |          | -                                                  |               |  |  |  |
| Entretien et réparation                    | 0 \$     | Dons manuels - Mécénat                             | 0 0           |  |  |  |
|                                            |          | -                                                  |               |  |  |  |
| Assurance                                  | 0 0      | 76 - Produits financiers                           | 0             |  |  |  |
|                                            |          | -                                                  |               |  |  |  |
| Documentation                              | 0        | 77 - Produits exceptionnels                        | 0 \$          |  |  |  |
|                                            | 0.5      |                                                    | Besoin d'aide |  |  |  |
| 62 - Autres services extérieurs            | UE       | 78 - Reprises sur amortissements et provisions     | 0             |  |  |  |
| Remunerations intermédiaires et honoraires | 0 0      |                                                    |               |  |  |  |
| Dublicité publication                      | 0        | 79 - Transfert de charges                          | 0             |  |  |  |
| Publicite, publication                     | U        | -                                                  |               |  |  |  |
|                                            |          | 4                                                  |               |  |  |  |

### **BUDGET PREVISIONNEL TOTAL DES PRODUITS = TOTAL DES CHARGES**

| Charges fixes de fonctionnement                                                                                                    | 0                                        | 0                  | Intitulé                                         | 0  | \$              |
|----------------------------------------------------------------------------------------------------|------------------------------------------|--------------------|--------------------------------------------------|----|-----------------|
| Frais financiers                                                                                                    | 0                                        | \$                 | Intitulé                                         | 0  | \$              |
| Autres                                                                                                    | 0                                        |                    | Intitulé                                         | 0  | 0               |
| Total des charges                                                                                                    | 0                                        |                    | Total des produits                               | 0  | <u>/</u>        |
| Excédent prévisionnel (bénéfice)                                                                                                    | 0                                        |                    | Insuffisance prévisionnelle (déficit)            | 0  |                 |
| CONTRIBUTIONS VOLONTAIRES EN NATURE                                                                                                    |                                          |                    |                                                  |    |                 |
| 86 - Emplois des contributions volontaires en nature                                                                                                    | 0€                                       |                    | 87 - Contributions volontaires en nature         | 0€ |                 |
| Secours en nature                                                                                                    | 0                                        | $\hat{\mathbf{v}}$ | Bénévolat                                        | 0  | \$              |
|                                                                                                    |                                          |                    |                                                  |    |                 |
| Mise à disposition gratuite de biens et prestations                                                                                                    | 0                                        | \$                 | Prestations en nature                            | 0  | \$              |
| Mise à disposition gratuite de biens et prestations<br>Prestations                                                                                                    | 0                                        | \$                 | Prestations en nature<br>Dons en nature          | 0  | ¢               |
| Mise à disposition gratuite de biens et prestations<br>Prestations<br>Personnel bénévole                                                                                 | 0                                        | 0<br>0             | Prestations en nature<br>Dons en nature          | 0  | 0               |
| Mise à disposition gratuite de biens et prestations<br>Prestations<br>Personnel bénévole                                                                                 | 0                                        | ©<br>©             | Prestations en nature<br>Dons en nature          | 0  | Besoin d'aide ? |
| Mise à disposition gratuite de biens et prestations Prestations Personnel bénévole Total                                                                                 | 0                                        | \$                 | Prestations en nature<br>Dons en nature<br>Total | 0  | Besoin d'aide ? |
| Mise à disposition gratuite de biens et prestations<br>Prestations<br>Personnel bénévole<br>Total<br>La subvention sollicitée de €, objet de la présente demande représe | 0<br>0<br>0<br>0<br>nte NaN % du total d | ©<br>©             | Prestations en nature<br>Dons en nature<br>Total | 0  | Besoin d'aide ? |

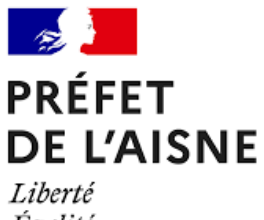

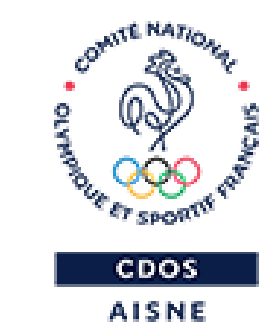

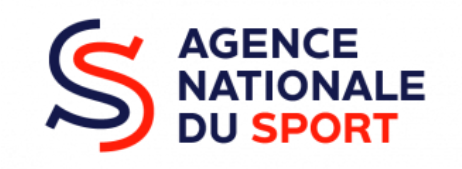

# JE TRANSMETS, DE FAÇON DÉFINITIVE, MA DEMANDE

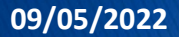

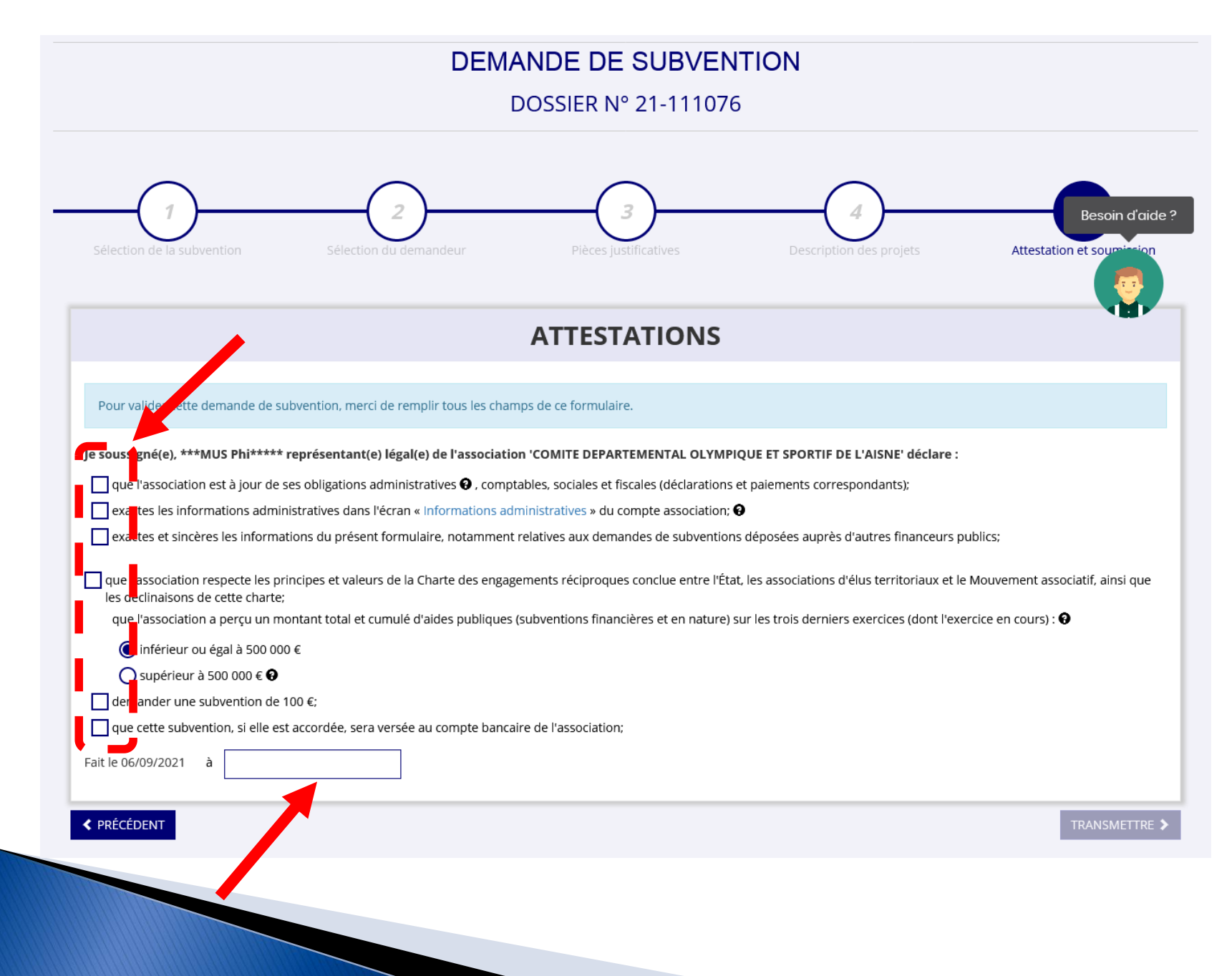

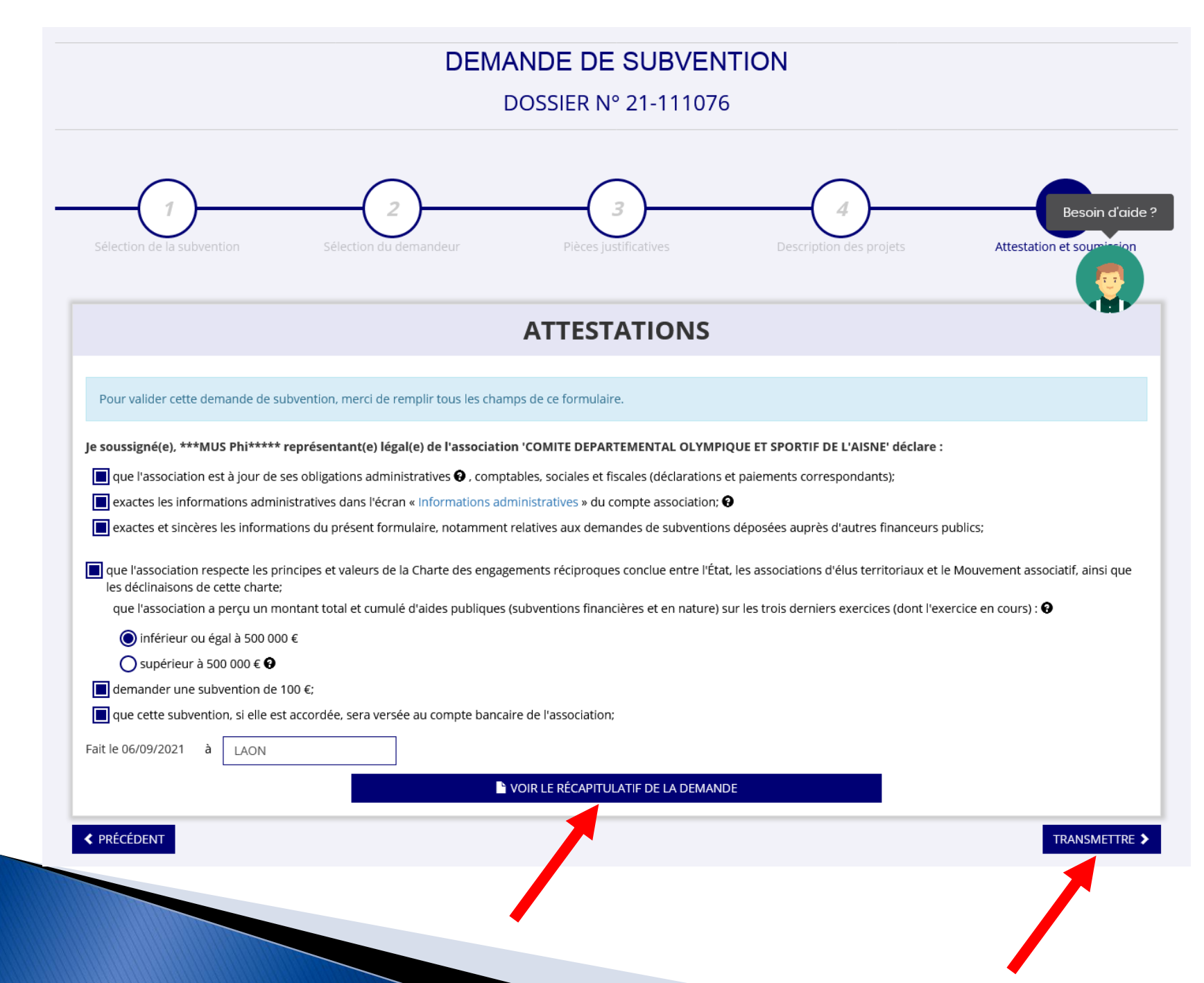

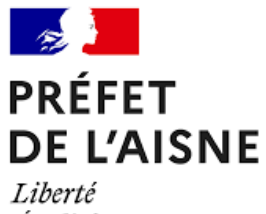

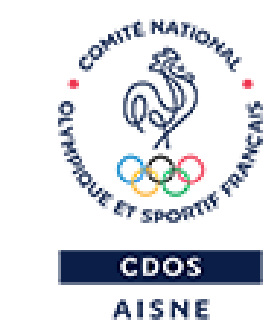

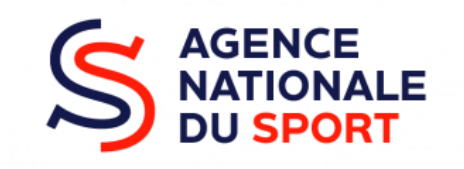

### **MERCI DE VOTRE ATTENTION**